# TCL Google TV

מדריך הפעלה למסך טלוויזיה דגם-98P755

# פֶּרֶק:1: הַקְדָמָה

| 3 | אמצעי זהירות      |
|---|-------------------|
| 3 | אזהרה             |
| 3 | מוצר              |
| 3 | ספק כוח ותקע      |
| 3 | כבלי חשמל ואות    |
| 3 | סביבת שימוש       |
| 3 | לְנַקוֹת          |
| 4 | שקעים וחיבורים    |
| 5 | פונקציית שלט רחוק |

# פֶּרֶק:2: מתחילים

| 7 | להדליק           |
|---|------------------|
| 7 | סגירת מעגל       |
| 8 | חיבור לאינטרנט   |
| 9 | כפתור טלוויזיה   |
| 9 | הגדרת ברירת מחדל |

# פֶּרֶק:3: פעולות בסיסיות בטלוויזיה

| יוץ גישה                 | <br>10 |
|--------------------------|--------|
| פו במכשירים מחוברים      | <br>10 |
| תאמת עוצמת הקול          | <br>10 |
| ןר בדף הבית של Google TV | <br>10 |
|                          | <br>10 |
| מוש בתפריט ההגדרות       | <br>10 |

# פֶּרֶק:4: שימושים נוספים בטלוויזיה שלך

| 11                                 | התקנת ערוצים                  |
|------------------------------------|-------------------------------|
| 11                                 | שימוש בכתוביות.               |
| יות                                | הפעל/כבה כתוב                 |
| כתוביות בערוצי טלוויזיה דיגיטלית11 | הפעלת שפות הי                 |
| ות בערוצי טלוויזיה דיגיטלית11      | בחר סוג הכתובי                |
| 11                                 | שימוש בטלטקסט                 |
| ו עמוד                             | בחר שפת פענוח                 |
| יגיטלית                            | שפת טלטקסט ד                  |
| ההתחלה המהירה12                    | השתמש בתכונת                  |
| 12                                 | התעורר ב-LAN                  |
| 12(CEC)                            | בקרת ציוד חיצוני              |
| 12 CEC את                          | הפעל או השבת                  |
| זיה בו זמנית                       | הפעל את הטלווי                |
| המכשיר                             | המתנה לסנכרון                 |
| דריך תוכניות אלקטרוני)             | שימוש ב-EPG (מ                |
| 12                                 | פונקציית בלוטות'              |
| 13                                 | שינוי הזמו                    |
|                                    |                               |
| 13                                 | י<br>PVR (מקליט וידא          |
| וז אישי)<br>13<br>13               | מקליט וידא PVR<br>MagiConnect |

| 14 | הגדרות נטפליקס Netflix                 |
|----|----------------------------------------|
| 14 | סיסמאות בבקרת הורים                    |
| 14 | שימוש בשליטה קולית בטלוויזיה ללא ידיים |
| 14 |                                        |
| 14 | HomeKit-ı Apple AirPlay                |
| 15 | קצב רענון משתנה                        |
| 15 | מסנן אור כחול                          |
|    |                                        |

# פֶּרֶק:5: מידע אחר

| 16 | בעיות ופתרונות |
|----|----------------|
| 17 | פתרון תקלות    |
| 18 | הודעות משפטיות |

### אמצעי זהירות

אנא קרא את כל ההוראות לפני הפעלת הציוד. נא לשמור הוראות אלה לשימוש עתידי.

### אזהרה

הטלוויזיה עלולה ליפול ולגרום לפציעה חמורה או מוות. ניתן למנוע פציעות רבות, בעיקר בילדים, על ידי נקיטת אמצעי זהירות פשוטים כגוו:

- הקפד להשתמש בארון, במעמד או בשיטת ההרכבה המומלצת על ידי יצרן הטלוויזיה.
- השתמש תמיד ברהיטים שיכולים לתמוך בבטחה בטלוויזיה.
  - ודא תמיד שהטלוויזיה לא תלויה מעבר לקצה של רהיטים תומכים.
- הקפידו לחנך את הילדים על הסכנות שבטיפוס על רהיטים כדי להגיע לטלוויזיה או לפקדים שלה.
- חוטים וכבלים המחוברים לטלוויזיה חייבים להיות מנותבים בקווים ישרים כדי למנוע מעידה, משיכה או אחיזה.
  - לעולם אל תניח את הטלוויזיה במצב לא יציב.
- לעולם אל תניח את הטלוויזיה על רהיטים גבוהים (כגון ארונות או כונניות) מבלי לאבטח את הרהיטים והטלוויזיה לתומכים מתאימים.
  - לעולם אל תניח את הטלוויזיה על בד או חומרים אחרים בין הטלוויזיה לרהיטים התומכים.
  - לעולם אל תניח פריטים שעלולים לפתות ילדים לטפס, כגון צעצועים ושלטים רחוקים, על גבי הטלוויזיה או על הרהיטים שעליהם מונחת הטלוויזיה.

אם אתה שומר ומעביר את הטלוויזיה הקיימת שלך, יש לחול אותם שיקולים כמו לעיל.

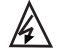

סמל זה מציין שמתח גבוה קיים בפנים. זה מסוכן ליצור כל סוג של מגע עם כל חלק פנימי של המוצר הזה.

סמל זה מצייו שייתכו ופתיל נמצא על החוט הנייטרלי 🗕 ויש לנתק את החשמל כך שמוליכי הפאזה יופסקו.

אם אתם מחברים אנטנה חיצונית או מערכת כבלים למוצר. הקפידו על הארקה של האנטנה או מערכת הכבלים על ידי איש מקצוע כדי לספק הגנה מסוימת מפני עליות מתח והצטברות של חשמל סנונוי

### מוצר

- אין לחסום או לכסות את פתחי האוורור בכיסוי האחורי.
- אין לדחוף חפצים מכל סוג לתוך ציוד זה דרך חריצי הארון מכיוון שהם עלולים ליצור קשר עם חלקים נושאי זרם או קצרים, וכתוצאה מכך לשריפה, להתחשמלות או לנזק לציוד.
- אל תנסה לפתוח את הארון מכיוון שעלול להיגרם נזק. אין חלקים בפנים שאתה יכול לתקן בעצמך. התקשר לאיש מקצוע לכל התיקונים.
- אל תיגע במשטח המסך באצבעותיך כדי למנוע שריטות או נזק למסך הטלוויזיה.
  - אל תפגע במסך הטלוויזיה בכוח, אחרת זה עלול לגרום נזק חמור למסך הטלוויזיה.

### ספק כוח ותקע

- נתק את המכשיר מהחשמל בנסיבות הבאות:
- אם המכשיר אינו בשימוש במשך זמן רב.
- אם כבל החשמל או שקע החשמל/תקע פגומים.
- עקוב אחר ההוראות כדי להתקיו ולהתאים את המוצר. התאם את הפקדים המוזכרים בהוראות הפעלה אלה. שכו התאמה לא נכונה של פקדים אחרים עלולה לגרום לנזק. אם זה קורה. נתק את המכשיר ובקש מאנשי השירות לטפל בו. אם המכשיר נפגע או נפל והמרכב פגום.

  - כאשר תקע חשמל או מצמד מכשיר משמשים כהתקן הניתוק, התקן הניתוק יישאר ניתן לתפעול בקלות.

(\*כאשר מתג ראשי בעל כל עמודים משמש כהתקן הניתוק, , המתג יישאר ניתן לתפעול.)

### כבלי חשמל ואות

- אל תיתן לשום דבר לנוח או להתהפך על כבלי החשמל והאות.
  - הגן על כבלי חשמל ואותות מפני הליכה עליהם.
  - אל תעמיס יתר על המידה כבלי חשמל או שקעי חשמל
    - אל תתנו לכבל החשמל ולכבל האות להירטב.

### סביבת שימוש

- אל תניח את המכשיר על עגלה, מעמד או שולחן לא יציב.
  - הנח את המכשיר באזור מאוורר היטב.
  - אין להשתמש בציוד זה במקומות רטובים וקרים.
- אין לחשוף את המכשיר לחום מופרז, כגון אור שמש ישיר, אש וכו', ואל תניח להבות פתוחות, כגון נרות דולקים, על המכשיר.
  - איו לחשוף את המכשיר לטפטוף או להתיז מים. ואיו להניח . חפצים המכילים נוזלים. כגוו אגרטלים. על המכשיר.
    - אין להשתמש במכשיר זה בסביבות מאובקות.
    - טמפרטורת פעולה: C°C עד 35°C)41°F טמפרטורת פעולה: 05°F לחות עבודה: 20% עד 80%. לא מתעבה טמפרטורת אחסון: 113°E עד 45°C)5°F טמפרטורת אחסון: 113°E לחות אחסוו: 10% עד 90%. לא מתעבה

### לנקות

- נגב את המסך והמארז עם מטלית רכה נקייה או חומר ניקוי נוזלי מיוחד כדי להסיר אבק.
  - אל תפעיל יותר מדי כוח בעת ניקוי המסר.
  - אל תנקה את המסך במים או בחומרי ניקוי כימיים אחרים כדי למנוע נזק למשטח מסך הטלוויזיה.

כל שאר הוראות הבטיחות לטלוויזיות חלות גם כאו. (הערה: דגמי טלוויזיה מסוימים לא מיועד להרכבה על הקיר.)

### שקעים וחיבורים

**הערה:** המיקום והשמות של השקעים בטלוויזיה שלך עשויים להשתנות בהתאם לדגם הטלוויזיה שלך, וייתכן שלא כל השקעים יהיו זמינים בכל הדגמים.

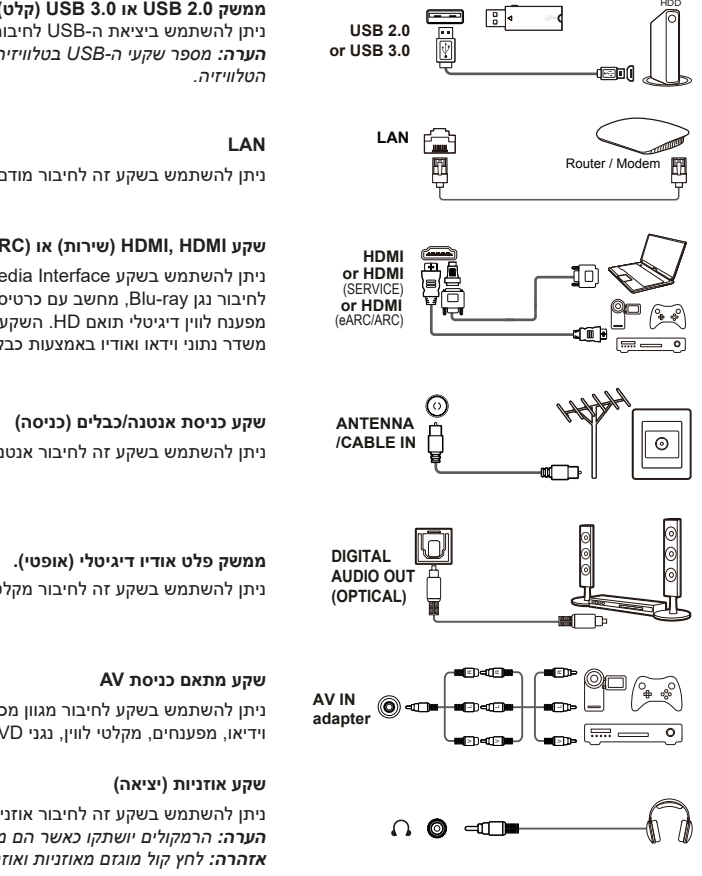

# (קלט) USB 3.0 או USB 2.0 (קלט)

ניתן להשתמש ביציאת ה-USB לחיבור התקני USB 2.0 או USB 3.0. הערה: מספר שקעי ה-USB בטלוויזיה עשוי להשתנות בהתאם לדגם

ניתן להשתמש בשקע זה לחיבור מודם חיצוני או התקן גישה לרשת.

## (כניסה) HDMI (eARC/ARC) שקע HDMI, HDMI (ctor) און

ניתן להשתמש בשקע HDMI (High Definition) Multimedia Interface ניתן להשתמש לחיבור נגן Blu-ray, מחשב עם כרטיס גרפי תואם, כמה נגני DVD או מפענח לווין דיגיטלי תואם HD. השקע מספק חיבור דיגיטלי לא דחוס, משדר נתוני וידאו ואודיו באמצעות כבל מיני-תקע משולב.

ניתן להשתמש בשקע זה לחיבור אנטנה חיצונית או רשת קווית.

ניתן להשתמש בשקע זה לחיבור מקלט שמע דיגיטלי תואם.

ניתן להשתמש בשקע לחיבור מגוון מכשירים, כולל מכשירי וידאו, מצלמות וידיאו, מפענחים, מקלטי לווין, נגני DVD או קונסולות משחקים.

ניתו להשתמש בשקע זה לחיבור אוזניות או אוזניות סטריאו. הערה: הרמקולים יושתקו כאשר הם מחוברים לשקע האוזניות. אזהרה: לחץ קול מוגזם מאוזניות ואוזניות עלול לגרום לאובדן שמיעה.

# פונקציית שלט רחוק

ניתן לגשת לרוב הפונקציות של הטלוויזיה דרך התפריטים המוצגים על המסך. השלט הרחוק המסופק עם המכשיר יכול לשמש כדי לנווט בתפריטים ולהגדיר את כל ההגדרות הכלליות.

הַעָרָה: 1. המספרים והאיורים במדריך הפעלה זה הם לעיון בלבד ועשויים להיות שונים ממראה המוצר בפועל. 2. סוג השלט הרחוק עשוי להשתנות ללא הודעה מוקדמת, אנא עיין בשלט הרשמי המצורף לטלוויזיה שלך. 3. ייתכן שתכונות מסוימות לא יהיו זמינות בדגמים מסוימים.

| כבה את הצליל ואז הפעל שוב.                                                                                                   | ¥.                      |                              |
|----------------------------------------------------------------------------------------------------|-------------------------|------------------------------|
| המתנה/יציאה מהמתנה.                                                                                                    | ወ                       |                              |
| בקר במרכז המשתמשים.                                                                                                    | •                       |                              |
| לחץ על הלחצן Google Assistant בשלט שלך כדי לדבר עם<br>Google Assistant. <i>(זמין רק במצב Google TV ובחיבור רשת</i><br>רגיל). | Ŷ                       |                              |
| הצג את תפריט לוח המחוונים.                                                                                                   | \$                      | (< ( ок ) >)                 |
| כפתורי כיוון ניווט.                                                                                                    | $\land i \lor i < i >$  |                              |
| אשר כניסה או בחירה.                                                                                                    | ок                      |                              |
| חזור לתפריט הקודם או צא מהאפליקציה.                                                                                          | ←                       |                              |
| בקר בדף הבית של Google TV.                                                                                                   | <b>∩</b>                |                              |
| גש למדריך התוכניות האלקטרוני. (תקף לערוצים דיגיטליים<br>בלבד).                                                               | ď                       |                              |
| לשלוט בעוצמת הקול                                                                                                    | VOL + / -               |                              |
| בחר מקור קלט.                                                                                                    | ÷                       | NETFLIX   prime video        |
| מציג את חלונית ההגדרות המהירות.                                                                                              | =                       | Guard & Web                  |
| להחליף ערוץ                                                                                                    | $CH \land / \checkmark$ |                              |
| פתח את דף הבית של TCL על המסך.                                                                                               | TCL                     | CHANNEL                      |
| מקפיץ את המקלדת השלטונית הווירטואלית כאשר היא זמינה.                                                                         | 123                     |                              |
| במקור טלוויזיה, לחץ כדי להציג מידע על התוכנית.                                                                               | (j                      |                              |
| Netflix בקר בנטפליקס.                                                                                                    | NETFLIX                 |                              |
| .Prime Video.בקר ב-Prime Video.                                                                                              | prime video             |                              |
| בקר במאבטח.                                                                                                    | 😯 Guard                 |                              |
| בקר ב-TCL עיון כאן.                                                                                                    | a Web                   |                              |
| בקר ביוטיוב.                                                                                                    | P YouTube               | Google TV-ו Google הם סימנים |
| .TCL בקר בערוץ                                                                                                    | TCL                     | מסחריים של Google LLC.       |

### הַעְרָה

- לחלק מהפונקציות ניתן לגשת רק דרך מקלדת השלט הרחוק הווירטואלי. אנא לחץ על

הלחצנים 123 בשלט הרחוק כדי להציג ולפעול בהתאם.

- לחצני היישום עשויים להשתנות בהתאם לדגם. לחצני יישום משמשים לגישה ליישום המתאים.

. אינו זמין בשפות ובמדינות מסוימות Google Assistant -

### - כיצד להשתמש בשלט הרחוק

- .a א. לפני השימוש בלחצן Google Assistant, bb שייך את השלט הרחוק לטלוויזיה.
  - ב. תכונה זו של Google Assistant זמינה רק לחיפוש תוכן ביישומים מסוימים b.
- ג. הגדר את השפה לשפה מקומית או לשפה רשמית ב-System > Language > (Settings) ( (הגדרות) > מערכת > שפה) כדי לשפר את שיעור ההצלחה של החיפוש הקולי.

### - התקן את הסוללה

- . לחץ כדי לפתוח את המכסה האחורי כפי שמוצג בתמונה.
- הכנס שתי סוללות AAA בהתאם לקוטביות המסומנת על תא הסוללות.
  - . החזר את הכיסוי האחורי למקומו כפי שמוצג.

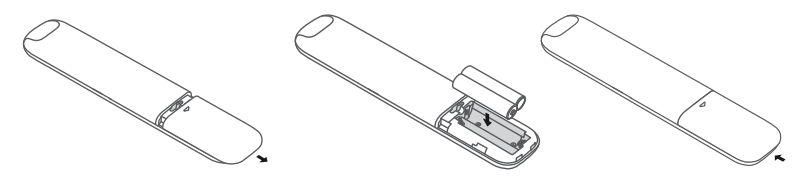

זְהִירוּת: קיימת סכנת שריפה או פיצוץ אם הסוללה מוחלפת בסוג שגוי.

# להדליק

עקוב אחר ההוראות בדף זה כדי להפעיל את הטלוויזיה ואת השלט הרחוק שלך לפני שתמשיך לעמודים הבאים המסבירים כיצד להשתמש בתוכנית הגדרת הערוצים.

**1.** הכנס שתי סוללות AAA לשלט הרחוק.

אמצעי זהירות לשימוש בסוללה

- השתמש רק בסוגי סוללות שצוינו.
- הקפד להשתמש בקוטביות נכונה.
- אין לערבב סוללות ישנות וחדשות.
  - אין להשתמש בסוללות נטענות.

 זריקת הסוללה לאש או כיריים לוהטות, או ריסוק או חיתוך מכאני שלה עלול לגרום לפיצוץ.

- חשיפת הסוללה לטמפרטורות סביבה גבוהות במיוחד, כגון אור שמש, אש או משטחים חמים, עלולה לגרום לפיצוץ או לדליפה של נוזלים או גזים דליקים.
  - סוללות בעלות לחץ נמוך במיוחד עלולות לגרום לפיצוץ או לדליפה של נוזל דליק או גז.
    - אם לא תשתמש בשלט רחוק במשך זמן רב, אנא הסר את הסוללות.
      - יש לשים לב להיבטים הסביבתיים של סילוק סוללות.
- חבר את כבל החשמל לטלוויזיה תחילה ולאחר מכן לשקע החשמל. (הערה: אם כבל החשמל מחובר לטלוויזיה, חבר את כבל החשמל לשקע חשמל בלבד).

הטלוויזיה חייבת להיות מחוברת לחשמל AC בלבד. אסור לחבר אותו לספק כוח DC. אם התקע מנותק מהכבל, אל תחבר אותו בשום פנים ואופן לשקע החשמל מכיוון שיש סכנת התחשמלות.

**הערה**: המספרים הם לעיון בלבד, המיקום של שקע החשמל של הטלוויזיה שלך עשוי להשתנות בהתאם לדגם.

חבר את האנטנה החיצונית לשקע כניסת האנטנה/כבל בגב הטלוויזיה.

ניתן להשתמש בשקע האנטנה (OHM - VHF / UHF 75 / כבל) לחיבור אנטנה חיצונית או ציוד אחר.

**הערה**: אם ברצונך לקבל אות מטלוויזיה בכבלים או מתיבה כבלים, חבר את הכבל הקואקסיאלי לשקע כניסת האנטנה/כבל בגב הטלוויזיה.

4. לאחר חיבור לחשמל, הטלוויזיה תידלק ישירות או תהיה במצב המתנה.

אם נורית ההפעלה דולקת, הטלוויזיה נמצאת במצב המתנה. לחץ על הלחצן U בשלט הרחוק או בטלוויזיה כדי להפעיל את הטלוויזיה.

### סגירת מעגל

- סדי להעביר את הטלוויזיה למצב המתנה, לחץ על המקש ש בשלט הרחוק.
   הטלוויזיה נשארת מופעלת אך צורכת פחות אנרגיה.
  - כדי לכבות את הטלוויזיה, נתק את תקע החשמל מהשקע החשמלי.

**הערה**: על מנת לחסוך באנרגיה ולהגן על הסביבה, חלק מהדגמים מתוכננים גם עם מתגי ממסר. אם אתה שומע צליל ממסר בעת הפעלה או כיבוי של הטלוויזיה, זה נורמלי.

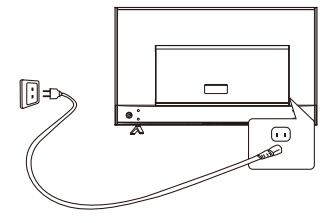

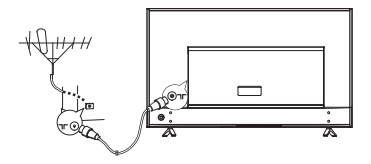

### חיבור לאינטרנט

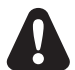

הטלוויזיה דורשת חיבור לאינטרנט כדי להפעיל את כל הפונקציות. דמי שימוש בנתונים עשויים לחול. למידע נוסף, נא להתייעץ עם ספק שירותי האינטרנט שלך (ISP).

כדי לגשת לאינטרנט, עליך להירשם לשירות אינטרנט בפס רחב במהירות גבוהה מספק אינטרנט (ISP).

הטלוויזיה שלך יכולה להתחבר לרשת הביתית שלך בשתי דרכים:

- חוטי, משתמש במחבר (LAN) RJ45 בפאנל האחורי.
- אלחוטי, באמצעות רשת אלחוטית פנימית ורשת אלחוטית ביתית.

**הערה:** ההוראות הבאות הן רק שיטות כלליות לחיבור הטלוויזיה שלך לרשת קווית או אלחוטית. בהתאם לתצורת הרשת שלך בפועל, שיטת החיבור עשויה להשתנות. אם יש לך שאלות כלשהן לגבי הרשת הביתית שלך, אנא בדוק עם ספק האינטרנט שלך.

### <u>התחבר לרשת קווית</u>

התחבר לרשת קווית

- .1 תוודא שיש לך
- כבל Ethernet ארוך מספיק כדי להתחבר לטלוויזיה שלך
  - זמינה LAN ינתב או מודם עם יציאת
    - חיבור אינטרנט מהיר
    - יציאת LAN בגב הטלוויזיה

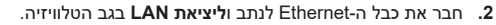

. השתמש בתפריט רשת ואינטרנט כדי להגדיר את הטלוויזיה שלך.

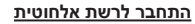

התחבר לרשת אלחוטית

- 1. תוודא שיש לך
- נתבים שמשדרים אותות אלחוטיים במהירות גבוהה
  - חיבור אינטרנט מהיר
- . השתמש בתפריט רשת ואינטרנט כדי להגדיר את הטלוויזיה שלך.

ָ**הֶעָרָה:** אנא בצע את השלבים הבאים כדי לגשת לתפריט רשת ואינטרנט.

- 1. לחץ על 🍄 המקש בשלט הרחוק כדי להציג את תפריט לוח המכשירים.
- 2. בחר 🕸 (Settings) ((הגדרה)) ולחץ על OK כדי להיכנס לתפריט ההגדרות.
- 3. לחץ על ∧ I √ כדי לבחור Network and Internet (ברשת ואינטרנט), ולאחר מכן לחץ על OK כדי להיכנס לתפריט המשנה ופעל לפי ההנחיות שעל המסך כדי להגדיר את הרשת.

Internet

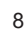

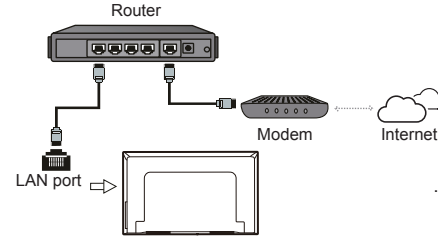

6

Wireless router

Modem

# כפתור טלוויזיה $(\bigcirc)$ - כפתור Power (הפעלה) אם הסוללה בשלט רחוקה נגמרה, ניתן להשתמש בלחצנים בטלוויזיה. לדגם זה יש רק כפתור 🙂 אחד. הוא מתפקד הן כלחצן המתנה/יציאה והן כבקר רב תכליתי. לחץ על 🖰 הלחצן בטלוויזיה כדי להפעיל אותה. כאשר הטלוויזיה דולקת, לחץ על 🕁 הלחצן כדי להציג את התפריט הרב-תכליתי. ראה את התמונה למטה למידע נוסף על אופן השימוש בתפריט הרב-תכליתי. ╋ 0 → OK Standby Tips: Click to select options, press and hold to confirm. • לחץ כדי להעביר את הסימון לאפשרות הפונקציה הבאה • לחץ והחזק את הלחצן למשך יותר מ-2 שניות כדי לאשר את בחירתך. הערה: - לחצן זה ממוקם ڬ בחלק התחתון של הטלוויזיה או בצד השמאלי התחתון של גב הטלוויזיה, בהתאם לדגם. אתה יכול לעקוב אחר המדריך שעל המסך. האיורים והאיורים הם לעיון בלבד ועשויים להשתנות בהתאם לדגם. m - מתג מיקרופוו מתג המיקרופון ממוקם ליד כפתור ההפעלה. אם ברצונך להשתמש בשליטה קולית בטלוויזיה ללא ידיים, הפעל את המתג.

# הגדרת ברירת מחדל

כאשר אתה מפעיל את המכשיר בפעם הראשונה, מופיע אשף קבלת פנים שידריך אותך בתהליך ההגדרה הראשוני. עקוב אחר ההוראות שעל המסך כדי להשלים את תהליך ההגדרה הראשוני, כגון בחירת שפה, התאמה של השלט, התחברות לרשת ועוד. בכל שלב, אתה יכול לבחור או לדלג על השלב. אם תדלג על שלב, תוכל להגדיר אותו מאוחר יותר מתפריט ההגדרות.

הֶעֶרָה:

- מומלץ לבחור Set up Google TV (הגדר את Google TV) ולהשלים את ההגדרה כדי ליהנות מתכונות נוספות במהלך תהליך ההגדרה הראשוני. אם השלמת את הגדרת הטלוויזיה הבסיסית, תוכל לגשת מחדש לא ל-Google TV על ידי לחיצה על (Settings) > Set up Google TV (הגדרות) > הגדר את Google TV) בשלט הרחוק ולאחר מכן הקש על אישור כדי לאשר. לאשר.
- בעת התאמה של השלט הרחוק, שמור את השלט והטלוויזיה בטווח של מטר אחד ופעל לפי המדריך שעל המסך להתאמה. לאחר ששייכת את השלט, תוכל להשתמש בלחצן Google Assistant. אם תדלג על התאמה מרחוק, תתבקש להתאים את השלט לטלוויזיה שוב בפעם הראשונה שתשתמש בלחצן Google Assistant.

### ערוץ גישה

השתמש בלחצן ∕ / ∕`: לחץ על הלחצנים ∕` / ∕` בשלט הרחוק כדי לגלול בין הערוצים.

**השתמש בכפתור אישור:** לחץ על הלחצן OK כדי להציג את רשימת הערוצים, ולאחר מכן לחץ על מקשי ∕ / ∕ / ∕ ו-סגדי לבחור ערוץ.

OK כדי לבחור ערוץ. השתמש בלחצן ∕ / ∕`: לחץ על הלחצנים ∕ / ∕∕ בשלט הרחוק כדי לגלול בין הערוצים.

**השתמש בכפתורים** <sup>123</sup>: לחץ <sup>123</sup> כדי להציג את מקלדת השלט הרחוק הווירטואלי, ולאחר מכן תוכל להשתמש בלחצני הספרות או בלחצני **הרשימה** כדי לבצע פעולות מתאימות.

## צפו במכשירים מחוברים

לחץ על 🗗 השלט רחוק כדי להציג את רשימת המקורות. לחץ על </ > כדי לבחור טלוויזיה או מקור קלט אחר, ולאחר מכן לחץ על סבי לאשר.

ניתן גם ללחוץ על 🎝 המקשים בשלט הרחוק כדי להציג את תפריט לוח המכשירים, בחר באפשרות 군 (**Inputs)** (תשומות) ולחץ על OK כדי להיכנס. לאחר מכן לחץ על מקשי <sup>ל</sup> ו > ואישור כדי לבחור את מקור הקלט.

> הערה: ייתכן שמקורות קלט כגון HDMl1 לא יופיעו ברשימת המקורות, ניתן להפוך את מקור הקלט למצב מופעל, כבוי או אוטומטי על ידי לחיצה ממושכת על בחירה Edit בעריכה) ולחיצה על OK (אישור).

# התאמת עוצמת הקול

השתקת צליל: לחץ על <sup>ぬ</sup> לחצן זה כדי להשתיק את הצליל באופן זמני. לחץ על לחצן זה או על לחצן **VOL**+ שוב כדי לשחזר את הסאונד.

# בקר בדף הבית של Google TV

בעזרת Google, תוכל ליהנות מהבידור האהוב עליך. Google TV מפגיש סרטים, תוכניות ועוד מהאפליקציות ומהמנויים שלך, שנאספו רק בשבילך.

**הערה:** אם אתם מתכננים להשתמש ביישומי תקשורת וידאו (מקווו), אתם צריכים מצלמה מתאימה. יש לרכוש מצלמה בנפרד. לפרטים, נא להתייעץ עם שירות הלקוחות של TCL או למקום הרכישה.

### אזהרה:

- לפני השימוש באפליקציית Google TV, אנא הגדר את הגדרות הרשת שלך.
- בהתאם לתנאי הרשת שלך, אתה עלול להיתקל בתגובות איטיות ו/או הפרעות.
  - אם אתה נתקל בבעיות בשימוש באפליקציה, אנא צור קשר עם ספק התוכן.
    - בהתאם לספק התוכן, ייתכן שהעדכונים לאפליקציה או לאפליקציה עצמה יופסקו.
    - ייתכן שלחלק מהאפליקציות יש שירות מוגבל או לא נתמך בהתאם לתקנות המדינה שלך.

- ספק השירות רשאי לבצע שינויים בתוכן האפליקציה ללא הודעה מוקדמת.
- Google לחץ על ח השלט הרחוק כדי להציג את דף הבית של . TV
  - 2. לחץ על מקשי ∕ / ∕ / ∕ ו א OK כדי להיכנס ליישום, לפונקציה או להגדרה הרצויים.
    - . לחץ → כדי לחזור לדף הבית.
- 4. כדי לצאת מדף הבית, לחץ על ב השלט רחוק כדי להציג את רשימת המקורות, ולאחר מכן השתמש במקשי לו ∕ ו-סא כדי לבחור את מקור הקלט הרצוי.
- **הערה:** מכיוון שהחיבור לאינטרנט לוקח זמן, מומלץ להמתין מספר דקות לאחר הפעלת הטלוויזיה ממצב המתנה לפני השימוש בפונקציות של Google TV.

# בקר בערוץ TCL

תן לך ליהנות יותר מתוכן VOD (וידאו על פי דרישה) או יישומים מומלצים.

- או דערוץ TCL, לחץ על דערוץ דער אין דער לאיכנס לערוץ דער. היכנס דרך סמל דער לארחוק בדי הבית.
  - . לחץ 🔶 כדי לצאת .2

## שימוש בתפריט ההגדרות

לא רק שאתה יכול לשנות הגדרות כמו תמונות, אינטרנט ואינטרנט, חשבונות והתחברות ואפליקציות, אלא שאתה יכול גם להגדיר העדפות.

- לחץ על 4 המקש בשלט הרחוק כדי להציג את תפריט לוח המכשירים.
- 2. בחר וּלאנדרה)) (Settings) ((הגדרה)) ולחץ על OK כדי להיכנס לתפריט ההגדרות.
- 3. לחץ על ∕ / ∕∕כדי לבחור את הפריט הרצוי ולאחר מכן לחץ. על OK כדי להיכנס לתפריט המשנה המתאים.
- 4. בתפריט משנה, הקש ^ / ✓ כדי לבחור אפשרות תפריט, ולאחר מכן הקש OK כדי להיכנס לרשימת האפשרויות או לתפריט המשנה המתאים, או לחץ על OK כדי להפעיל או לכבות, או לחץ על ∕ / ∠ כדי לשנות את ההגדרות.
  - . לחץ 🔶 כדי לחזור לממשק הקודם ולצאת.

# התקנת ערוצים

פרק זה מסביר כיצד יש לחפש ולשמור ערוצים באופן אוטומטי. תוכל לעשות זאת במקרים הבאים:

- כשמתקבלת תזכורת שאין ערוצים במצב טלוויזיה;
  - כשברצונך לעדכן את הערוצים שלך. -
- 1. במצב טלוויזיה, לחץ על क השלט הרחוק, בחר < (Settings)</li>
   1. במצב טלוויזיה, לחץ על א השלט הרחוק, בחר < (Channels and inputs > Channel > Channel scan
   ((הגדרות) > ערוצים וכניסות > ערוצים > סריקת ערוצים),
   16 על אס / √ כדי להיכנס.
- הטלוויזיה מתקינה ומסדרת ערוצים בהתאם למדינה או לאזור שלך. לחץ על \/ \ כדי לבחור Region שלך. לחץ על \/ \ כדי לבחור אחור) ולאחר מכן לחץ על KO כדי להיכנס. הזן את (מדינה/אזור) ולאחר מכן לחץ על KO כדי להיכנס: Settings) > System > Lock הסיסמה שהגדרת בתפריט (פון לע ל\/ ער כדי לבחור מדינה או אזור ולחץ על KO כדי לאשר.
  - נחיפוש Automatic search אוער ∕ / ∕ כדי לבחור. אוטומטי) ולאחר מכן לחץ על **OK** כדי להיכנס.
    - 4. לחץ על ∕ / ∕ כדי לבחור Tuner mode (במצב טיונר), לחץ על ∕ / > כדי לבחור Cable (כבל) או Antenna (אנטנה).
    - 5. לחץ על \/ על ובחור אפשרויות נוספות, ולאחר מכן השתמש </> כדי להגדיר.
  - 6. לאחר ההגדרה, לחץ על ✓ בחר Search (חיפוש) לחץ על אישור כדי להתחיל בסריקת ערוצים.
- 7. חיפוש הערוצים עשוי להימשך כמה דקות. לאחר החיפוש האוטומטי, הערוצים מסודרים בהזמנה מראש. אם ברצונך להסתיר, לערוך או למחוק ערוץ, לחץ על ✿ השלט הרחוק, (Settings) > Channels and inputs > Channels בחר > Edit Channels ערוצים ונניסות > ערוצים > ערוך ערוץ), ולחץ על אישור כדי להיכנס.
- **הערה:** ייתכן עקב שידור לקוי חיפוש ערוצים יצליח להחזיר רק את הערוצים האנלוגיים. מצב כזה אינו מכוסה תחת אחריות היצרן. היצרנים לא אחראים לאי שידור או לשידור ברמה נמוכה באזורים מסוימים.

## שימוש בכתוביות

ניתן להפעיל כתוביות בכל ערוץ טלוויזיה. הכתוביות משודרות דרך שידורים דיגיטליים של טלטקסט או DVB-T/DVB-T2/DVB-C. ישנה אפשרות נוספת לבחור בשפת כתוביות מועדפת עם שידורים דיגיטליים.

**הערה:** חלק מהאפשרויות זמינות רק כאשר כתוביות מוגדרות לפועל.

### <u>הפעל/כבה כתוביות</u>

- לחץ על ג שלט הרחוק, בחר Schannels > Channels (ג לחץ על גדרות) > (וֹנָת גדרות)
   מול (הגדרות)
   מול (הגדרות)
   מול (ג אדרות)
   ארוצים וכניסות > ערוצים > כתוביות) ולחץ על OK / ל כדי להיכנס.
- 2. בחר באפשרות Subtitle (כתוביות) ולחץ על OK כדי לעבור בין מופעל או כיבוי.
  - . לחץ 🔶 כדי לחזור לתפריט הקודם.

### <u>הפעלת שפות הכתוביות בערוצי טלוויזיה דיגיטלית</u>

- לחץ על לא השלט הרחוק, בחר Settings) > Channels.
   and inputs > Channel > Subtitle > Digital subtitle
   Channel > Subtitle > Digital subtitle
   (הגדרות) > ערוצים וכניסות > ערוצים > ערוצים יכתוביות > שפת כתוביות דיגיטליות 1) ולחץ על OK / > כדי להיכנס.
  - 2. לחץ על ∕ ∕ ∕ כדי לבחור את שפת הכתוביות כשפה המועדפת עליך ולחץ על **OK** כדי לאשר.
  - - 4. לחץ על ^ / ` לבחירת שפת כתוביות ולחץ על OK כדי לאשר.
      - .5. לחץ 🔶 כדי לחזור לתפריט הקודם.

### בחר סוג הכתוביות בערוצי טלוויזיה דיגיטלית

- לחץ על <sup>4</sup> השלט הרחוק, בחר Subtings) > Channel ב.
   and inputs > Channel > Subtitle > Subtitle type
   (הגדרות) > ערוצים וכניסות > ערוצים > כתוביות > סוג
   (מוביות) ולחץ על ∧ ל בי להיכנס.
- 2. לחץ על ∕ / ∕ עדי לבחור את סוג הכתוביות ולחץ על OK כדי לאשר. ניתן לבחור "לקויי שמיעה" כדי להציג כתוביות לכבדי שמיעה בשפה הנבחרת.
  - . לחץ 🔶 כדי לחזור לתפריט הקודם.

## שימוש בטלטקסט

### <u>בחר שפת פענוח עמוד</u>

- (Settings) > Channels בחר, בחר (Settings) > Channels בחר, בחר and inputs > Channel > Teletext > Decoding
   (הגדרות) > ערוצים וקלט > ערוצים (ארבית)
   (אבדרות) > ערוצים וקלט > ערוצים לארפת עמוד) ולחץ על OK (אבדרות)
  - לחץ על א לא על א סוג השפה המתאים להצגת .2 לטקסט ואשר באמצעות אס טלטקסט ואשר באמצעות אד .
    - . לחץ 🔶 כדי לחזור לתפריט הקודם.

### <u>שפת טלטקסט דיגיטלית</u>

ייתכן ותוכל ליהנות משירות עם מספר דפי טלטקסט ראשוניים בשפות שונות בערוצי טלוויזיה דיגיטליים, תלוי בשדרן. פונקציה זו מאפשרת לך לבחור שפה זמינה כשפה הראשית, השייכת לדפי טלטקסט ראשוניים שונים.

- (Settings) > Channels בחר, בחר (Settings) > Channels בחלט הרחוק, בחר and inputs > Channel > Teletext > Digital teletext
   (שני) (משנה אור בייט (אור בייט בייט)) language טלטקסט > איטלקית מספרית ) ולחץ על OK (אור בייט)
  - . לחץ על  $\wedge / \wedge$  כדי לבחור שפה ולחץ על **OK** כדי לאשר.
    - . לחץ 🔶 כדי לחזור לתפריט הקודם.

# השתמש בתכונת ההתחלה המהירה

זה מאפשר לך להפעיל את הטלוויזיה ממצב המתנה מהר יותר מאשר כיבוי התכונה, אך גם מגדיל את צריכת החשמל בהמתנה.

- לחץ על לא השלט הרחוק, בחר < Settings) > System (הגדרות) > 10
   (הגדרות) Power and energy > Quick start (אנרכת > חשמל ואנרגיה > התחלה מהירה), ולחץ על OK /
  - בחר באפשרות Quick start (הפעלה מהירה) ולחץ על אישור כדי לעבור בין מופעל לכבוי.
    - . לחץ 🔶 כדי לחזור לתפריט הקודם.

# התעורר ב-LAN

(לא זמין בחלק מהדגמים)\*

*הערה: תכונה זו זמינה רק במצב Google TV.* תכונה זו מאפשרת לך להפעיל את הטלוויזיה ממצב המתנה דרך הרשת. כדי להשתמש בתכונה זו, ודא

- **1.** הטלוויזיה שלך מחוברת לרשת ביתית אלחוטית פעילה;
- בקר הנדרש (כגון סמארטפון) מחובר לאותה רשת כמו .2 הטלוויזיה ;
- 3. אפליקציה התומכת ב-Wake on LAN, כגון YouTube, מותקנת בבקר;
- 4. המתנה לרשת בתפריט רשת ואינטרנט מוגדר למצב מופעל. במצב Google TV, לחץ על <sup>‡</sup> השלט הרחוק, בחר Gosgle TV במצב Network and Internet > Networked (Settings) > Network and Internet > Networked (לארדרות) > רשת ואינטרנט > המתנה ברשת), ולחץ על אישור כדי להפעיל אותו.

כאשר הטלוויזיה במצב המתנה מחובר, אתה יכול להשתמש באפליקציה כדי להעיר את הטלוויזיה מרחוק. **הערה:** 

- אם תלחץ והחזק את U הלחצן בשלט הרחוק ותאשר לכבות
   את הטלוויזיה, הפונקציה מושבתת.
- לפני השימוש ב-Wake on LAN, ודא שההפעלה המהירה מוגדרת ל-On.

# בקרת ציוד חיצוני (CEC)

השתמש בפונקציה זו כדי לחפש התקני CEC המחוברים ליציאת HDMI של הטלוויזיה ולאפשר הפעלה אוטומטית והמתנה אוטומטית בין הטלוויזיה להתקן CEC.

### <u>הפעל או השבת את CEC</u>

- לחץ על לא השלט הרחוק, בחר (Settings) > Channels.
   and inputs > Inputs > External devices control
   (الأ) (הגדרות) > ערוצים וקלט > קלט > בקרת ציוד
   חיצוני (CEC)), ולאחר מכן לחץ על אישור כדי להיכנס.
- בחר באפשרות HDMI control (בקרת HDMI) ולחץ על כדי להפעיל או לכבות אותה.
  - . לחץ 🔶 כדי לחזור לתפריט הקודם.

### <u>הפעל את הטלוויזיה בו זמנית</u>

כאשר אתה מפעיל מכשיר CEC (כגון DVD) באמצעות השלט הרחוק שלו, הטלוויזיה יכולה להידלק אוטומטית. לחץ על **אישור** כדי להפעיל אותו כדי להפעיל תכונה זו.

### <u>המתנה לסנכרון המכשיר</u>

כאשר אתה מכבה את הטלוויזיה באמצעות השלט הרחוק של הטלוויזיה, כל מכשירי ה-CEC עוברים אוטומטית למצב המתנה. לחץ על **אישור** כדי להפעיל אותו כדי להפעיל תכונה זו.

**הערה:** פונקציונליות ה-CEC תלויה במכשיר המחובר, וייתכן שחלק מהמכשירים לא יפעלו כהלכה כשהם מחוברים לטלוויזיה זו . למידע נוסף, עיין במדריך למשתמש או ביצרן המכשיר המדובר.

# שימוש ב-EPG (מדריך תוכניות אלקטרוני)

EPG הוא מדריך על המסך המשמש להצגת תוכניות טלוויזיה דיגיטליות מתוזמנות. אתה יכול לדפדף, לבחור ולהציג תוכניות.

- לחץ על <sup>♣</sup> המקש בשלט הרחוק, בחר < (Settings)</li>
   לחץ על <sup>♣</sup> המקש בשלט הרחוק, בחר < (Channels and inputs > Channel > EPG
   ((\*)(הגדרות) > ערוצים וקלט > ערוצים > EPG
   (האס על ם המקש בשלט לחץ על AO כדי להיכנס, או לחץ ישירות על ם המקש בשלט הרחוק (אם זמין), תפריט מדריך התוכניות יופיע, דרך שבו אתה יכול לקבל מידע מגוון על התוכנית הנוכחית או הבאה של הערחין. השתמש בלחצנים ^//// בשלט הרחוק כדי
- **2**. הצג את ה-EPG באמצעות הכפתורים הרלוונטיים בצד שמאל של המסך.
  - לְסַבָּן מסנן: מדריך תוכניות לתוכניות טלוויזיה דיגיטליות.
- השתמש בלחצנים / / בשלט הרחוק כדי לדפדף בין הקטגוריות השונות.
- בחר סוג אחד או יותר להדגשה מרשימת הסוגים ולחץ על OK כדי לבחור או לבטל את הבחירה. כאשר נבחר, סימן ביקורת מופיע משמאל לסוג.
- רשימת לוחות זמנים: לחץ על OK כדי להיכנס, ולאחר מכן בחר Schedule reminder (תזכורת לתזמון), הגדר ערוץ, תאריך, שעת תזכורת וכו'.
  - .EPG- לחץ 🗲 כדי לצאת מ-.EPG

# פונקציית Bluetooth

Bluetooth® הוא תקן טכנולוגיה אלחוטית לחילופי נתונים בטווח קצר בין התקני Bluetooth. אתה יכול לחבר התקן אודיו Bluetooth, עכבר או מקלדת דרך הטלוויזיה שלך.

- לחץ על לא Show Dashboard בשלט הרחוק, בחר Show Dashboard (הגדרות)
   (הגדרות) (Settings) > Remotes and accessories
   שלטים ואביזרים) ולחץ על OK
- OK בחר Pair accessory (את האביזר) המותאם ולחץ על Bluetooth בדי להיכנס. הטלוויזיה תחפש אוטומטית מכשירי קרובים.
  - 5. בחר מכשיר זמין, לחץ על אישור ופעל לפי ההנחיות שעל

המסך כדי להתחבר.

אם נתמכת על ידי הטלוויזיה שלך) Bluetooth (אם נתמכת על ידי הטלוויזיה שלך) משתמשת בתדר 2.4GHz, כך שקרבה לנקודות גישה לילה להפריע להזרמת לידים עלולה להפריע להזרמת MiFi-אודיו של Bluetooth. אם קליטת השמע נקטעת, עליך bluetooth אם השמע נקטעת, עליך מעריע להסדש את מכשיר ה-Bluetooth ולחפש תדר עם פחות הפרעות; אם הבעיה עדיין מתרחשת, התקרב לטלוויזיה או הגדל את הרוח בין הטלוויזיה למקור הפרעה.

סימן המילה והלוגו של Bluetooth® הם סימנים מסחריים של Bluetooth SIG, Inc. סימנים מסחריים ושמות מסחריים אחרים הם רכושם של בעליהם בהתאמה.

### שינוי הזמן

מאפשר לך להשהות, להריץ קדימה ולהריץ אחורה בטלוויזיה בשידור חי, כך שלא תצטרך לפספס אף חלק מהתוכנית האהובה עליך. לפני השימוש בפונקציה זו, אנא חבר את כונן ה-USB לטלוויזיה. יש להשלים את הגדרת הדיסק של כונן ה-USB לשימוש בפעם הראשונה.

לחץ על לא השלט הרחוק, בחר Channels and > (Settings) > Channels and לחץ על אישלט הרחוק, בחר Settings) > ערוצים (הער 2003) (הערוצים > להמרת זמן), ולחץ על OK כדי להפעיל שותו. לאחר מכן צא ממצב טלוויזיה, לחץ כדי לבציג את לוח ההגדרות המהירות, השתמש ב- ⟨/ > כדי לבחור ב-Time Shift ולחץ על OK כדי להיכנס.

- אם זו הפעם הראשונה שלך שאתה משתמש בתכונת שינוי הזמן, עקוב אחר ההוראות שעל המסך להגדרת דיסק.
- לאחר השלמת הגדרת הדיסק, החלפת זמן תתחיל ותפריט שינוי הזמן יופיע על המסך.
- Time Shift- געלם ורק תזמון Time Shift. כאשר תפריט ה-Time Shift נותר על המסך, אתה יכול ללחוץ על מקש OK כדי לקרוא את תפריט ה-Time Shift ולעקוב אחר ההנחיות שעל המסך.
  - . לחץ על 🗖 או 🔶 כדי לעצור את תנועת הזמן ולצאת.

### הֶעְרָה:

- תכונה זו זמינה רק עבור ערוצים דיגיטליים.
- לפני חיבור כונן קש<sup>י</sup>ח מסוג USB לטלוויזיה, ודא שגיבית את הנתונים בכונן הקשיח כדי למנוע כשלים בלתי צפויים ואובדן נתונים.
- אנו ממליצים להשתמש בכונן USB עם לפחות 1GB של שטח פנוי ומהירות דיסק מהירה מ-5.0MB/sek .
- ככל שיש יותר מקום פנוי בכונן ה-USB להמרת זמן, כך אורך הרשומה יהיה ארוך יותר.

# (מקליט וידאו אישי) PVR

יכול להקליט את תוכניות הטלוויזיה האהובות עליך. לפני השימוש בפונקציה זו, אנא חבר את כונן ה-USB לטלוויזיה. הערה: עקב הגבלות ספציפיות של רשת טלוויזיה ודרישות טכניות של המדינה, ייתכן שתכונה זו לא תהיה זמינה במוצר או במיקום ההתקנה. רשתות טלוויזיה עשויות גם לחסום תכונה זו עקב הגנות על זכויות יוצרים (תוכן HD, הגנת הקלטה).

1. לחץ על מישלט הרחוק, בחר Channels > Channel, בחר Settings) > Channels ערוצים (הגדרות) > ערוצים (הגדרות) → (הגדרות) > ערוצים וכניסות > ערוצים > PVR), ולאחר מכן לחץ על OK / > כדי להיכנס.

- 2. בחר Record (הקלט) ואשר באמצעות OK. התחל הקלטה אוטומטית.
- 3. בחר בלחצן הכחול במסך כדי להיכנס ל"הגדרות", ולאחר מכן. השתמש ב- ∕/√/∕/ כדי להתאים את משך ההקלטה.
- 4. לחץ על מקש העצירה במסך כדי להפסיק את ההקלטה באופן ידני והקובץ המוקלט יישמר. בפעולה רגילה, ההקלטה נפסקת אוטומטית עם סיום זמן ההקלטה.
- 5. במהלך תהליך ההקלטה, גם לוח המיני PVR יוצג על המסך כדי להציג את התקדמות ההקלטה.
- 6. כדי לצפות בתוכניות מוקלטות, צא תחילה ממצב PVR. לאחר (Settings) > Channels ובחר (Settings) > Channels ובחר (Settings) > Channels (שנה לשל ההדרות) (שנה אדרות) (שנה אדרות) (שנ אדרות) (שנה אדרות) (שנה אדרות) (שנה אדרות) (שנה אדרות) (שנה אדרות) (שנה אדרות) (שנה אדרות) (שנה אדרות) (שנה אדרות) (שנה אדרות) (שנה אדרות) (שנה אדרות) (שנה אדרות) (שנה אדרות) (שנה אדרות) (שנה אדרות) (שנה אדרות) (שנה אדרות) (שנה אדרות

### הֶעְרָה:

- תכונה זו זמינה רק עבור ערוצים דיגיטליים שאינם מוצפנים.
- לפני חיבור כונן ה-USB לטלוויזיה, ודא שגיבית את הנתונים
   בכונן כדי למנוע אובדן נתונים חשובים עקב כשלים בלתי
   צפויים.
- ככל שהזיכרון הזמין של כונן הבזק מסוג USB המשמש לתפקוד PVR גדול יותר, כך אורך ההקלטה יהיה ארוך יותר.
- אם ברצונך לשנות את הערוץ או המקור במהלך ההקלטה,
   אחסן את נתוני ההקלטה לפני החלפת הערוץ או המקור.
- אם פרמטרי הקובץ חורגים ממגבלות המערכת, פורמט הקובץ אינו נתמך, הקובץ פגום או לא ניתן לפענוח, הטלוויזיה לא תוכל להפעיל את הקובץ כראוי.
- אל תנתק את כונן ה-USB בזמן שהמערכת קוראת קבצים או מעבירה נתונים, מכיוון שהדבר עלול לגרום נזק למערכת או לכונן.

# MagiConnect

MagiConnect, שנקרא בעבר T-Cast, מאפשר לך ליהנות ממגוון רחב של סרטונים, להשתמש במגוון רחב של אפליקציות ולשתף תוכן נהדר על מסך גדול. זה גם מאפשר לך להפוך את המכשיר החכם שלך לשלט רחוק מתוחכם המציע יותר תכונות משלט טלוויזיה רגיל. לאחר מכן תוכל לשלוט בטלוויזיה שלך מהמכשיר החכם שלך.

עקוב אחר ההנחיות שעל המסך כדי לסרוק את קוד ה-QR על מסך הטלוויזיה ולהוריד את MagiConnect.

**הערה:** כדי להשתמש בתכונת השלט הרחוק של הטלוויזיה, ודא שהמכשיר החכם והטלוויזיה שלך נמצאים באותו רשת מקומית ביתית (LAN) או פלח רשת.

### אפס את החנות

מאפשר לך לאפס את הטלוויזיה להגדרות ברירת המחדל של היצרן.

 הקש על ♀ המקש בשלט הרחוק כדי להציג את לוח המחוונים, בחר System > About > Reset > About > na המחוונים, בחר Factory reset (☺) ( רבדרות) > מערכת > אודות > איפוס

> איפוס להגדרות היצרן) ולאחר מכן לחץ על אישור כדי להיכנס.

- בחר באפשרות Factory reset (איפוס להגדרות היצרן) ולחץ על אישור כדי להיכנס. לאחר מכן בחר Erase ולחץ על אישור כדי להיכנס. לאחר מכן בחר פראפר ולחץ על OK כדי לאשר.
- .3 הזן את הסיסמה או ה-PIN שהגדרת בהתאם להנחיות שעל המסך.
  - . בחר אישור ואשר באמצעות אישור.
- 5. אשף ההגדרה הראשוני מופיע . עקוב אחר ההוראות בסעיף ההגדרה הראשונית.

# Netflix הגדרות נטפליקס

נטפליקס מספקת סרטים ותוכניות טלוויזיה לפי דרישה דרך האינטרנט Netflix. נטפליקס זמינה בחלק מהמדינות אך דורשת חברות ללא הגבלה Netflix. למידע נוסף, בקר בכתובת .</www.netflix.com <http:// www.netflix.com

**הערה:** אתה יכול לגשת ישירות לנטפליקס על ידי לחיצה על כפתור **Netflix** בשלט הרחוק שלך.

# סיסמאות בבקרת הורים

- גדר סיסמה בתפריט (Settings) > System > Lock (הגדר סיסמה בתפריט (הגדרות) (הגדרות) מערכת > נעילה).
- סיסמת העל היא 0423. אם שכחת את הסיסמה שלך, הזן את סיסמת העל שלך כדי להחליף סיסמאות קיימות.

# שימוש בשליטה קולית בטלוויזיה ללא ידיים

**הערה:** תכונה זו זמינה רק במצב Google TV. לפני השימוש בשליטה קולית בטלוויזיה בדיבורית, חבר את הטלוויזיה שלך לאינטרנט וודא שהיא יכולה לגשת לאתר Google. לאחר מכו בצע את השלבים הבאים כדי לגשת.

- לפני השימוש בתכונה זו, הפעל את מתג המיקרופון המובנה (ליד לחצן ההפעלה).
- Google Assistant בשלט. במצב Google TV, לחץ על לחצן.
  - . בחר "כן, אני מצטרף". **3**
  - 4. אמור "OK Google" או "Hey Google" גאור יפעיל אותו. הַעָּרָה:
- זמינות השליטה הקולית בטלוויזיה עם דיבורית תלויה באזור/ מדינה/שפה ובדגם שלך. נא להתייעץ עם המשווק המקומי שלך לפרטים.
- נדרשת סביבה שקטה בעת השימוש בו על מנת לתפקד טוב
   יותר. המרחק המומלץ לשימוש בשליטה קולית בטלוויזיה ללא
   ידיים הוא בטווח של 2 מטרים מול הטלוויזיה.
  - אם אינך משתמש במתג המיקרופון המובנה, כבה אותו.
  - צריכת החשמל בהמתנה תגדל מכיוון שה-MIC המובנה תמיד מקשיב כאשר Google Assistant מופעל או כאשר משתמשים ב-MIC המובנה לשליטה קולית.

# רב חזון

תן לך ולמשפחתך ליהנות מתוכניות שונות בטלוויזיה אחת בו-זמנית.

פונקציונליות ריבוי ראייה מופעלת כברירת מחדל. כדי להשתמש בתכונה זו, ודא שהטלפון שלך פועל עם Android ו-WiFi מופעל בטלפון שלך. לאחר מכן בצע את השלבים הבאים .

- 1. לחץ על <sup>Ф</sup> השלט הרחוק, בחר Network and (Settings) > Network and (אנק בחר Wi-Fi) (Wi-Fi > Wi-Fi) (Wi-Fi > Wi-Fi) ולחץ על OK כדי להפעיל אותו.
- 2. כדי להיכנס לפונקציה זו, לחץ על ⊡ המקש בשלט הרחוק, בחר Multi-screen, ולאחר מכן בחר את מצב התצוגה הרצוי ולחץ על כדי לאשר את החיבור.
  - 3. הפעל את פונקציית שיקוף המסך בטלפון שלך ובחר את שם הטלוויזיה שאליה תרצה להתחבר ברשימת החיפוש.
- 4. בפעם הראשונה, בהתאם לסוג הטלפון, ישנם שני מצבים: 1) כאשר מופיעה בקשת ההזמנה, בחר "Accept" ("קבל") ולחץ על אישור כדי להתחבר. 2) הזן את קוד ה-PIN הנכון בהתאם לפרטי ה-PIN בטלפון הנייד כדי להתחבר.
  - 5. כדי לצאת מפונקציית ריבוי הצופים, לחץ 
    → כדי להציג את תיבת הדו-שיח, ולאחר מכן בחר OK ואשר באמצעות OK.
  - לא ניתן להשתמש בתכונה זו באף אחד מהמצבים הבאים: - א) כאשר הטלוויזיה במצב Netflix או נגן מדיה. ב) אם הסרטון בטלפון הנייד/טלויזיה משובש. ג) יכולת פענוח הווידאו הנדרשת עולה על 4K 60Hz.
  - במצב מסך מלא, תיתכן חוסר יכולת לחזור לתצוגה כפולה עקב בעיות תאימות עם יישומי צד שלישי.
  - יכול להשתמש במספר טלפונים ניידים. במצב תצוגה כפולה, השתמש </></></> כדי להעביר את המיקוד לתצוגת הטלוויזיה, ולאחר מכן העבר את הטלפון השני לטלוויזיה.
    - כדי להציג רשימה של כל ההיסטוריה הזמינה, בחר
       System > Multi visual settings >
       System > Multi visual settings
       Connection list
       מערכת < הגדרות</li>
       מערכת ל אישור כדי
       להיכנס.

# HomeKit-I Apple AirPlay

### (לא זמין בחלק מהדגמים)\*

השתמש ב-AirPlay כדי לשתף תוכן באופן אלחוטי עם הטלוויזיה השלך ולשלוט בטלוויזיה שלך באמצעות אפליקציית Home ב-Phone, iPad או Mac שלך. אתה יכול להגדיר את AirPlay ואת HomeKit בכל עת בתפריט ההגדרות.

תכונה זו מופעלת כברירת מחדל. כדי להשתמש בתכונה זו, ודא שה-iPhone, ה-iPad או ה-mac שלך הם מכשיר iOS או iPadOS, ו-WiFi, מופעל במכשיר iOS או iPadOS. לאחר מכן בצע את השלבים הבאים .

- 1. לחץ על לא השלט הרחוק, בחר < System > 1. לחץ על לא השלט הרחוק, בחר 
  1. AirPlay and HomeKit Settings > Apple AirPlay
  AirPlay אורמ > מערכת > הגדרות (homeKit AirPlay) ולחץ על AirPlay ו-HomeKit 1 הוקע על הרחוק (אם זמין) ובחר כדי להיכנס, או לחץ על בי AirPlay ו-HomeKit ו-HomeKit על אישור לחצוע על אישור כדי להיכנס.
- 2. לחץ על ∕ / ∕ כדי לבחור את הפריט הרצוי ולאחר מכן לחץ. על סדי להיכנס לתפריט המשנה המתאים.
  - . לחץ 🔶 כדי לחזור לתפריט הקודם.
- 4. לשימוש בפעם הראשונה, הפעל את שיקוף מסך באייפון, אייפד או מק, ולאחר מכן בחר את שם הטלוויזיה שאליה תרצה להתחבר ברשימת החיפוש.
  - 5. אם סיסמת AirPlay מופיעה על מסך הטלוויזיה, הזן את הסיסמה במכשיר ה-iPadOS או ה-iPadOS שלך.

6. כדי להפסיק לשקף את מכשיר ה-iOS או ה-iPadOS שלך, פתח את מרכז הבקרה, הקש על שיקוף מסך ולאחר מכן הקש על הפסק שיקוף.

### הֶעֶרָה:

- אם ה-WiFi שלך כבוי, לחץ על 🌣 השלט הרחוק, בחר (Settings) > Network and Internet > Wi-Fi (גגדרות) > רשת ואינטרנט > Wi-Fi) בשלט הרחוק ולאחר מכן לחץ על אישור כדי להפעיל אותו.
- כדי להשבית תכונה זו, בחר < (Settings) > System)
   כדי להשבית תכונה זו, בחר 
   AirPlay and HomeKit Settings > Apple AirPlay
   (הגדרות) > מערכת > מערכת 
   MomeKit AirPlay
   HomeKit AirPlay תפוח עץ אושור כדי לכבות אותו.
- Apple, AirPlay, HomeKit ו-Siri הם סימנים מסחריים של Apple Inc. הרשומים בארצות הברית ובמדינות אחרות.
- כדי להשתמש ב-Sirart TV Pro L- וב-AirPlay ב-Sirart TV Pro iOS, iPadOS מומלץ להשתמש בגרסה העדכנית ביותר של iOS, iPadOS או macOS

### קצב רענון משתנה

קצב רענון משתנה הוא תכונה המאפשרת משחק חלק ומבטלת קריעת מסך. ניתן לשנות את קצב הרענון באופן דינמי, עד 144Hz. (שימו לב כדי להשתמש בתכונה זו, Game Master צריך להיות מוגדר ל"אוטומטי" או "מופעל").

תכונה זו זמינה רק עם מקורות HDMI1, HDMI2, HDMI3 או HDMI4 (מספר מחברי ה-HDMI בטלוויזיה משתנה בהתאם לדגם הטלוויזיה).

הֶעֶרָה:

- לא זמין בכל הדגמים).
   HDMI 1 לא זמין בכל הדגמים).
   הכרטיס הגרפי של המחשב חייב להיות מסוגל להפיק תדר של 144Hz, אנא בדוק את מפרטי הכרטיס הגרפי.
  - .HDMI 2 זמין רק עם HDMI 1 או 4K@120Hz -
  - דגמים מסוימים תומכים בקצבי רענון של עד 120Hz.
- תצטרך לוודא שהקונסולה או המחשב שלך תומכים בקצבי רענון משתנים, וייתכן שתצטרך לבדוק את הגדרות המסוף שלך כדי להפעיל את התכונה.
- המשחק/התוכן יצטרכו גם לתמוך בקצבי רענון משתנים, וייתכן
   שתצטרך גם לבדוק את ההגדרות במשחק.

## מסנן אור כחול

(לא זמין בחלק מהדגמים) זב מכפים עת בעוב בבפיל בנ

זה מפחית את האור הכחול הנפלט מהמסך, ובכך מפחית את עייפות הראייה הנגרמת מהצפייה במסך.

- Picture בשלט הרחוק, בחר Show Dashboard ל (תמונה > הגדרות Advanced settings > Colour מתקדמות > צבע) ולחץ על ∕ OK /> כדי להיכנס.
- 2. בחר באפשרות Blue Light Filter (מסנן אור כחול) ולחץ על אישור כדי להפעיל או לכבות אותה.

הֶעָרָה

- לאחר צפייה בטלוויזיה במשך חצי שעה, נא להתרחק מהטלוויזיה ולתת לעיניים לנוח.
- בעת מנוחה, נא להסתכל רחוק כדי לכוונן את שרירי העינים של העיניים ולהימנע מעייפות עיניים.
- נא לפתח הרגל טוב לעשות תרגילי עיניים כדי להגן על הראייה ולמנוע קוצר ראייה.

# בעיות ופתרונות

**הערה**: בעיות ופתרונות 1 עד 2 חלים על דגמי טלוויזיה התומכים ברשת ומשתמשים בדגמי טלוויזיה שאינם מחוברים לרשת יכולים להתעלם מהם.

### 1. לא מצליח להתחבר לרשת.

- בדוק אם הטלוויזיה מחוברת לרשת;
  - הפעל מחדש את הטלוויזיה;
- אנא בדוק עם ספק שירותי האינטרנט שלך כדי לוודא אם הגישה לנתב נתמכת. עיין במדריך ההפעלה של הנתב והפעל את פונקציית ה-DHCP שלו לאחר חיבור הרשת לטלוויזיה.
- ודא שהטלוויזיה מחוברת לנתב וודא שהנתב מופעל. בדוק שלנתב/מודם יש חיבור לאינטרנט ושכבל ה-ethernet/החיבור האלחוטי תקין. בדוק את החיבור עם מחשב כדי לוודא שהוא פועל כהלכה. אם הבעיה נמשכת, אנא פנה לשירות הלקוחות.
  - בדוק שזמן מערכת הטלוויזיה נכון. לפעמים זמן מערכת הטלוויזיה יסונכרן עם הזמן הלא נכון באות השידור החריג.
     במקרה זה, הגדר את זמן המערכת באופן ידני.

### . לא ניתן להפעיל את הסרטון בצורה חלקה

- בכונן הבזק מסוג USB --- ייתכן שיש העברת נתונים חריגה, או שקצב הקידוד חורג בהרבה מהפורמט הנתמך על ידי טלוויזיה זו.
  - סרטונים שהורדו מהאינטרנט או סרטונים מקוונים.
- א. זה עלול להיגרם מרוחב פס נמוך של הרשת. עיבוד וידאו מקוון דורש מהירות רשת גבוהה.
- ב. תקופות שימוש שיא באינטרנט עשויות להשפיע על רוחב הפס.
- ג. בדוק אם מחשבים אחרים באותה רשת פועלים גם הם מכיוון שהם עלולים לצרוך רוחב פס. במיוחד בעת הורדה או הפעלה של סרטונים מקוונים.
- ד. ייתכן שהסרטון עצמו לא יהיה חלק. זו לא בעיה בטלוויזיה או באינטרנט.

### כאשר שני כוננים קשיחים חיצוניים מחוברים לטלוויזיה בו זמנית, לפעמים לא ניתן לזהות אותם.

 - כל הכוננים הקשיחים הניידים צורכים הרבה חשמל ועלולים לגרום לבעיות חשמל. אנו ממליצים לחבר רק כונן קשיח אחד או כונן קשיח נשלף בעל הספק נמוך.

# אין צליל בעת הפעלת סרטונים בכונן הקשיח החיצוני 4. (USB)

 נגן הטלוויזיה אינו תומך בפורמט האודיו של הווידאו בכונן הקשיח הנייד.

### 5. לא ניתן להפעיל חלק מהסרטונים.

 ייתכן שטלוויזיות לא תומכות בפורמטים של וידאו, במיוחד סרטונים שצולמו על ידי מצלמות מסוימות, שבדרך כלל יש להן פרוטוקולי פורמט משלהן ואינם תואמים לטלוויזיות.

### הסרטון מפסיק לפעול באמצע הדרך.

עלולות להתרחש שגיאות בעת העתקה או דחיסה של הסרטון,
 כך שההשמעה עשויה להפסיק באופן אוטומטי במהלך
 ההשמעה.

### 7. למה עלי לשים לב בעת עדכון תוכנה?

- לא תהיה הפסקת חשמל במהלך עדכוני תוכנה;
- בעת עדכון התוכנה, הימנע משימוש בשלט הרחוק לפעולות כלשהן;
  - התוכנה עשוי להימשך זמן מה בהתאם למהירות חיבור האינטרנט שלך .

# לאחר עדכון התוכנה, אין שינויים ברורים בממשק. הטלוויזיה.

 במקרים מסוימים, עדכוני תוכנה לא רק מעדכנים או מוסיפים תכונות חדשות, אלא גם משפרים את ביצועי הטלוויזיה מבלי לשנות באופן משמעותי את הממשק. בנוסף, ממשק המשתמש עשוי להישאר ללא שינוי לחלוטין.

### מה עלי לעשות אם הפסקת חשמל פתאומית עוצרת את תהליך עדכון התוכנה?

- אם עדכון התוכנה נעשה באמצעות USB, נא לא לנתק את כונן ה-USB מהטלוויזיה ולהפעיל מחדש את הטלוויזיה כדי להמשיך את עדכון התוכנה; אם עדכון התוכנה נעשה דרך הרשת, נא להפעיל מחדש את הטלוויזיה ולבדוק אם היא פועלת כמו שצריך.

### 10. לאחר חיבור התקן ה-USB לטלוויזיה לפני כן, אני מקבל הודעה שהתקן ה-USB אינו מזוהה לאחר גישה למדיה. מדוע?

 ייתכן שמשהו לא בסדר בכונן הקשיח הנייד שלך, הוא עלול להיות פגום או שהמתח נמוך מדי. מומלץ לספק כוח נוסף לכונן הקשיח.

### .11 לא ניתן לזהות את ההתקן החיצוני.

 ייתכן שהתקנים חיצוניים מסוימים (כגון מצלמות אינטרנט, סמארטפונים, טאבלטים, בקרי משחקים ומתאמים אלחוטיים חיצוניים) לא יהיו תואמים לטלוויזיה וייתכן שלא יתמכו בתכונות מסוימות (תצוגה אלחוטית, בקרת מחוות, זיהוי פנים (אם זמין)). נסה מכשיר דומה. אם זה לא עובד, אנא פנה למשווק המקומי שלך.

### 12. חיפוש קולי לא עובד.

- בדוק אם השלט הרחוק משויך בהצלחה לטלוויזיה.
  - בדוק שהגדרת השפה נכונה.
  - . בדוק אם שרת Google זמין ויציב.

# פתרון תקלות

ניתן לפתור את רוב הבעיות שאתה נתקל בטלוויזיה שלך על ידי עיון ברשימת פתרון הבעיות הבאה.

### אין תמונה, אין קול

- בדוק שהנתיך או המפסק פועלים כהלכה.
- . חבר מכשיר חשמלי אחר לשקע וודא שהוא פועל או נדלק.
  - **.** יש מגע גרוע בין תקע החשמל לשקע.
    - 4. בדוק את מקור האות.

### חסר צָבַע

- **1.** שנה מערכת צבע.
- . התאם את הרוויה.
- . נסה ערוצים אחרים. יכול לקבל תוכניות בשחור לבן.

### תקלות בשלט רחוק

- **1.** בטרייה חלופית.
- . הסוללה לא מותקנת כהלכה.

### אין תמונה, צליל רגיל

- . התאם את הבהירות והניגודיות.
  - . יתכנו כשלים בשידור.

### תמונה רגילה, ללא קול

- . לחץ על כפתור **VOL**+ כדי להגביר את עוצמת הקול.
- VOL+ כאשר עוצמת הקול מוגדרת להשתיק, לחץ על לחצן CL+ כדי לשחזר את הצליל.
  - 3. החלפת מערכת שמע
  - . יתכנו כשלים בשידור

### אדוות לא מסודרות על המסך

זה נגרם בדרך כלל מהפרעות מקומיות, כמו מכוניות, מנורות פלורסנט ומייבשי שיער. כוונן את האנטנה כדי למזער הפרעות.

### פתיתי שלג והסחות דעת

אם האנטנה ממוקמת בקצה של אזור שבו אות הטלוויזיה חלש, ייתכן שבתמונה יהיו חפצים דמויי נקודות. כאשר האות חלש ביותר, ייתכן שיהיה צורך להתקין אנטנה מיוחדת כדי לשפר את הקליטה.

- . התאם את המיקום והכיוון של אנטנות פנימיות/חיצוניות.
  - **.2** בדוק את חיבור האנטנה.
    - 3. כוונון עדין של ערוץ
  - .4 נסה ערוצים אחרים. יתכנו כשלים בשידור.

### הַצְתָה

מופיעים כתמים שחורים או פסים אופקיים, או שהתמונה מתנופפת או נסחפת. זה נגרם בדרך כלל מהפרעות ממערכת ההצתה של המכונית, מנורות ניאון, מקדחות או מכשירי חשמל אחרים.

### רוּס

רוחות רפאים נגרמות על ידי שני הנתיבים של אות הטלוויזיה. האחד הוא השביל הישיר והשני הוא השביל המשתקף מבניינים גבוהים, גבעות או חפצים אחרים. שינוי הכיוון או המיקום של האנטנה עשוי לשפר את הקליטה.

### הפרעות בתדר רדיו

הפרעה זו מייצרת אדוות נעות או פסים אלכסוניים ולעיתים גורמת לאובדן ניגודיות בתמונה. זהה והסר מקורות להפרעות רדיו.

\* על מנת להעניק לך חוויה ויזואלית טובה יותר, נא לנקות את כל התוויות בלוח הקדמי ובמסך של הטלוויזיה לפני השימוש.

### הודעות משפטיות

[הצהרה משפטית] של TCL, יצרנית הטלוויזיה הזו

בשל היכולות השונות של מוצרים המשתמשים ב-SmartTV שירות ומגבלות של תוכן זמין, ייתכן שתכונות, יישומים ושירותים מסוימים לא יהיו זמינים בכל המכשירים או בכל האזורים. חלק מתכונות SmartTV עשויות לדרוש גם ציוד היקפי נוסף או דמי חבר, הנמכרים בנפרד. למידע נוסף על מידע ספציפי על המכשיר חבר, הנמכרים בנפרד. למידע נוסף על מידע ספציפי על המכשיר חבר, הנמכרים בעתר האינטרנט שלנו. השירותים והתכנים הניתנים באמצעות SmartTV כפופים לשינויים ללא הודעה מוקדמת.

כל התוכן והשירותים שאליהם ניגשים באמצעות מכשיר זה שייכים לצדדים שלישיים ומוגנים על ידי זכויות יוצרים, פטנטים, סימנים מסחריים ו/או חוקי קניין רוחני אחרים. התוכן והשירותים ניתנים לשימושך האישי והלא מסחרי בלבד. אינך רשאי להשתמש בתוכן או בשירותים כלשהם באופן שאינו מורשה על ידי בעל התוכן או ספק השירות. מבלי להגביל את האמור לעיל, אינך רשאי לשנות, להעתיק, לפרסם מחדש, להעלות, לפרסם, לשדר, לתרגם, למכור, ליצור יצרות נגזרות בכל דרך או מדיום אלא אם כן אושר במפורש על ידי בעל התוכן או ספק השירות הרלוונטי, לנצל או להפיץ תוכן כלשהו או שירותים המוצגים באמצעות מכשיר זה.

אתה מכיר ומסכים מפורשות שהשימוש בציוד הוא באחריותר וכל הסיכון של איכות, ביצועים ודיוק משביע רצון נמצא איתך. הציוד וכל התוכו והשירותים של צדדים שלישיים מסופקים "כמות שהם" ללא אחריות מכל סוג, מפורשת או משתמעת. TCL מתנערת במפורש מכל האחריות והתנאים, מפורשים או משתמעים, על הציוד וכל תוכן ושירותים, לרבות אך לא רק אחריות של סחירות, איכות מספקת, התאמה למטרה מסוימת, דיוק, הנאה שקטה ואי-הפרה של שלישי- זכויות המפלגה. TCL אינה מבטיחה את הדיוק, התקפות, העדכניות, החוקיות או השלמות של כל תוכן או שירות הניתנים באמצעות מכשיר זה, או שהמכשיר, התוכן או השירותים יעמדו בדרישות שלר. או שהפעולה של המכשיר או השירותים לא תופרע או ללא שגיאה. בשום פנים ואופן (כולל רשלנות) לא נהיה אחראים כלפיר או כלפי כל צד שלישי לכל נזק ישיר. עקיף. מקרי, מיוחד או תוצאתי, שכר טרחת עורכי דין, הוצאות, הוצאות או נזקים הנובעים או בקשר עם השימוש שלך ב- מכשיר זה או גישה לתוכן או שירותים כלשהם. TCL לא תישא באחריות (בין אם בחוזה ובין אם בנזיקין) לכל נזק או נזק אחר, גם אם נודע לה על האפשרות של נזקים כאלה.

שירותי צד שלישי עשויים להשתנות, להשעות, למחוק, להפסיק או להפריע, או להשבית את הגישה בכל עת ללא הודעה מוקדמת, ד TCL אינה מייצגת או מבטיחה שתוכן או שירותים כלשהם ימשיכו להיות זמינים לכל פרק זמן, תוכן ושירותים מועברים על ידי צדדים שליישיים דרך רשתות ומתקני שידור של-TCL אין שליטה עליהם. מבלי להגביל את הכלליות של כתב ויתור זה, TCL מסירה במפורש כל אחריות או חבות לכל שינוי, הפרעה, השבתה, מחיקה או השעיה של כל תוכן או שירות הניתנים באמצעות מכשיר זה. TCL שאית להסיל הגבלות על השימוש או הגישה לשירותים או TCL שמית להסיל הגבלות על השימוש או הגישה לשירותים או אחראית ואינה אחראית לשירות לקוחות הקשור לתוכן ולשירותים. להפנות לספק התוכן והשירות הרלוונטי.

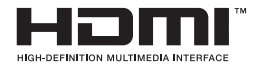

HDMI, HDMI High Definition Multimedia Interface, HDMI trade המונחים HDMI Licensing Administrator, Inc אם סימנים מסחריים של HDMI Licensing Administrator, Inc אולוגו

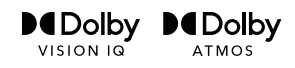

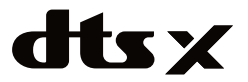

Dolby, Dolby Vision, Dolby Atmos והסמל D-הכפול הם סימנים מסחריים רשומים של Dolby Laboratories Licensing Corporation הוא סימן מסחרי של Dolby Laboratories Licensing Corporation מיוצר ברישיון מבית Dolby Laboratories Licensing Corporation יצירות סודיות שלא פורסמו זכויות יוצרים 2012-2022 ©. כל הזכויות שמורות.

לפטנטים של ,DTS, Inc מיוצר ברישיון של http://patents.dts.com. או DTS, וא סימנים של DTS, Inc מיוצר ברישיון של DTS, DTS:X, Virtual:X .DTS Licensing Limited הסימנים מסחריים רשומים או סימנים מסחריים של DTS, Inc. בארצות הברית ובמדינות אחרות 2021 DTS, Inc

\* המספרים והאיורים במדריך למשתמש זה הם לעיון בלבד ועשויים להיות שונים ממראה המוצר בפועל. עיצוב המוצר ומפרטיו כפופים לשינויים ללא הודעה מוקדמת.

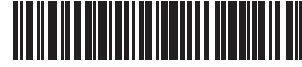

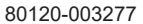

# תחנות שירות

אזור מרכז מעבדה ומוקד שירות ארצי אס.ג'י

שקד 19 א.ת. חבל מודיעין, שוהם טל': 03-5265112

**באר שבע** אלקדרוניק מרכז התקנות טרומפלדור יוסף 78, ב"ש טל": 08-690-0902

# אילת

أ, אילת ,Í GÁ 08-.6317204 : טל":

עפולה

אל חי

הבוכרים 6. עפולה

050-5322715 :"טל

ירושלים

**מאסטרו רלגוד** בית הדפוס 12 גבעת שאול, ירושלים טל": 02-6526521

**חיפה** עופר מערכות מעבדות שקד שד' הסתדרות 2, חיפה טל': 04-8224444

קריית שמונה

**אלקטרו פיקס** חיים ארלוזורוב 6, ק"ש טל': 04-6959430

נתניה

**שירות בני** שדרות וייצמן 17, נתניה טל": 09-8823408

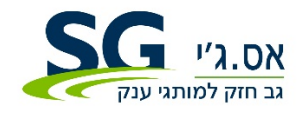

**היבואן: אס.ג'י** שקד 19 א.ת. חבל מודיעין, שוהם טל': www.sge.co.il www.sge.co.il

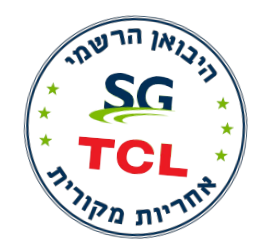

32